## FlowCrypt FATRO per Gmail e Chrome

Per iniziare ad utilizzare lo strumento di crittografia delle mail, sarà necessario disporre di un account Google e del browser Chrome installato sul PC.

Andare sul sito https://flowcrypt.com/download

Selezionare Chrome Extension

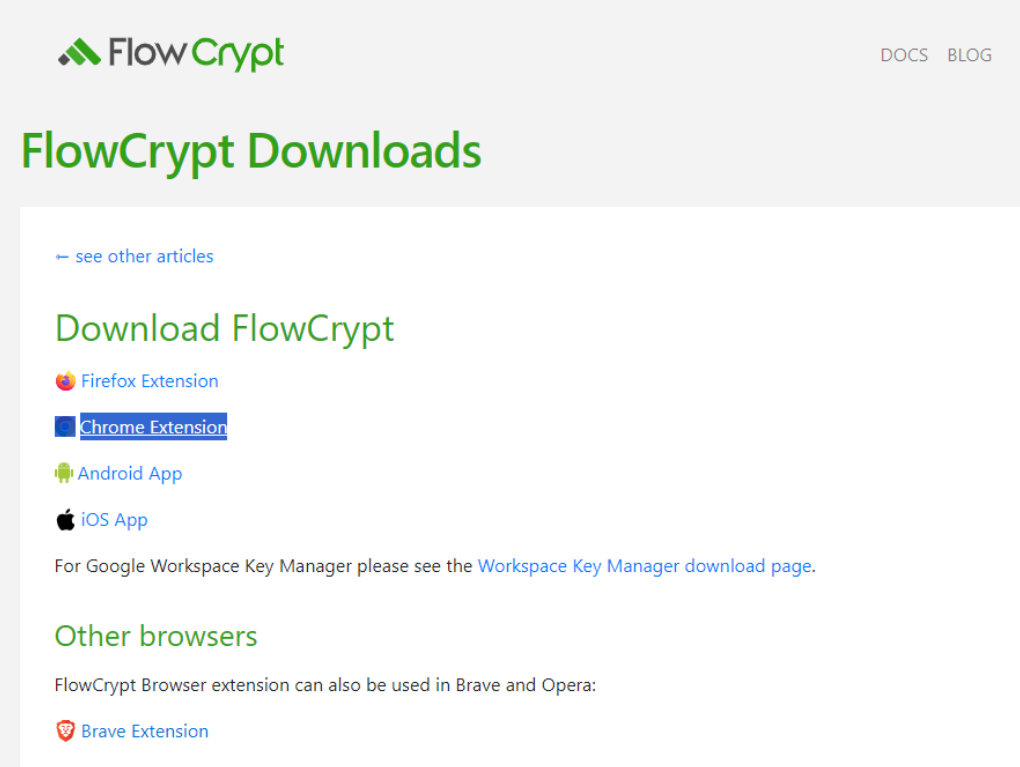

Opera Extension (Please enable "Allow access to search page results" option in Extension settings to set up the extension successfully)

Verrete ridirezionati sulla pagina di download dell'estensione per Chrome, cliccare su Aggiungi a Chrome:

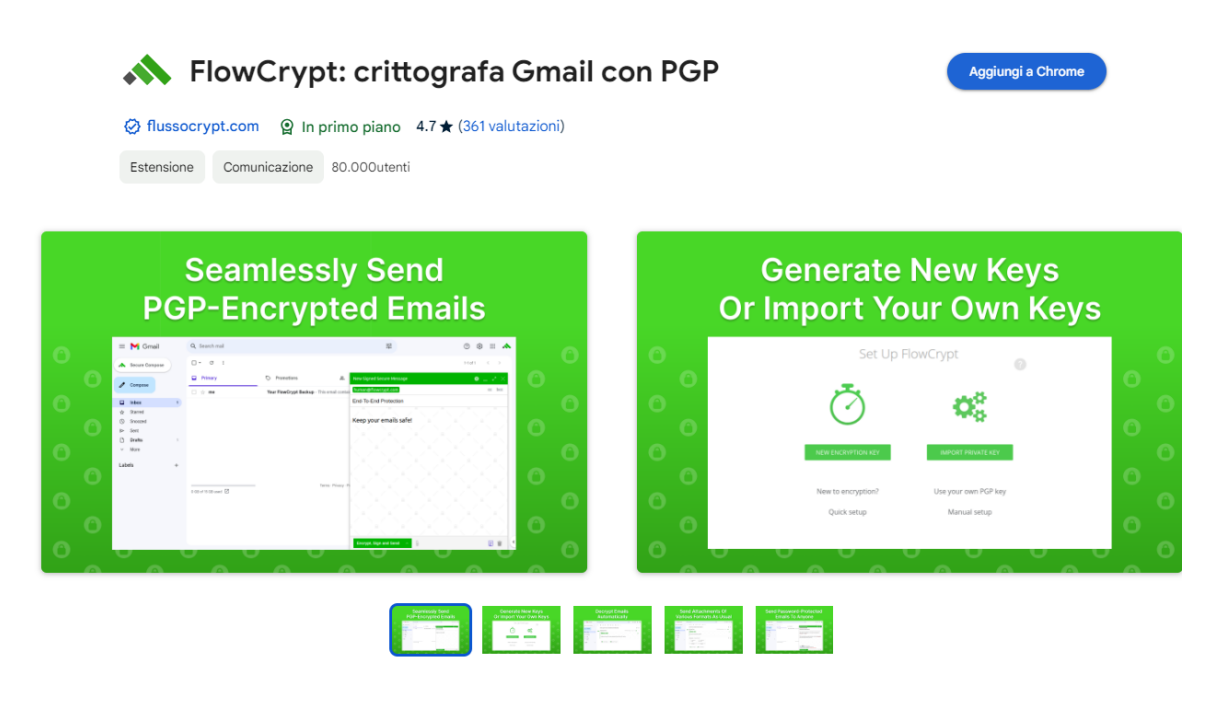

Panoramica

Cliccare su Aggiungi estensione:

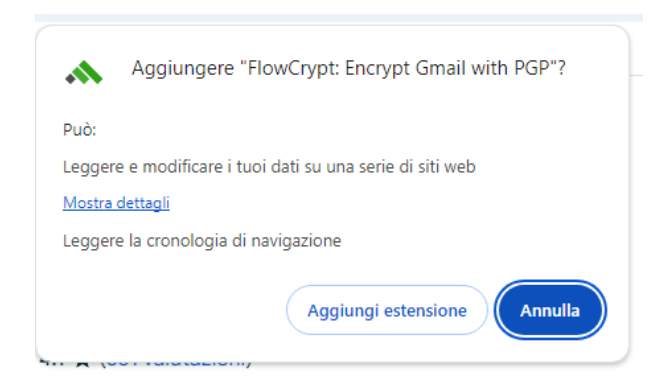

Seguendo le istruzioni cliccare sul pulsante a forma di tessera di puzzle grigia nell'angolo della barra degli indirizzi:

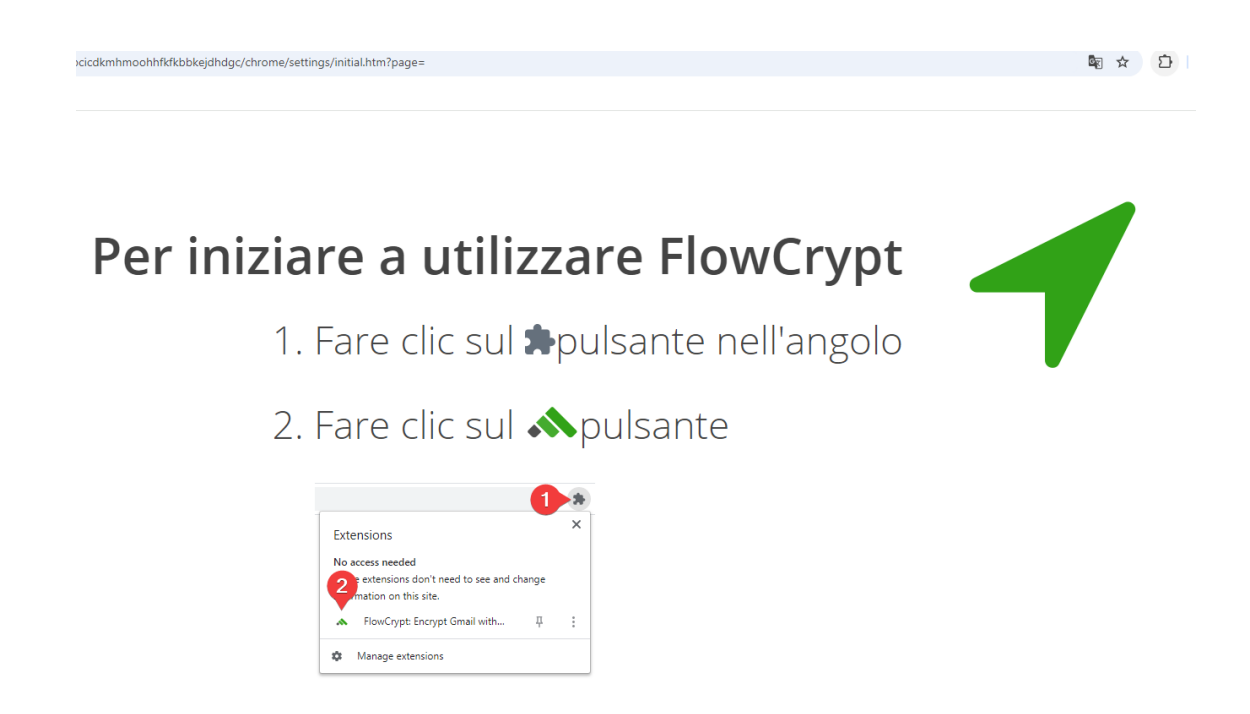

Cliccare quindi sul logo triangolare verde di FlowCrypt:

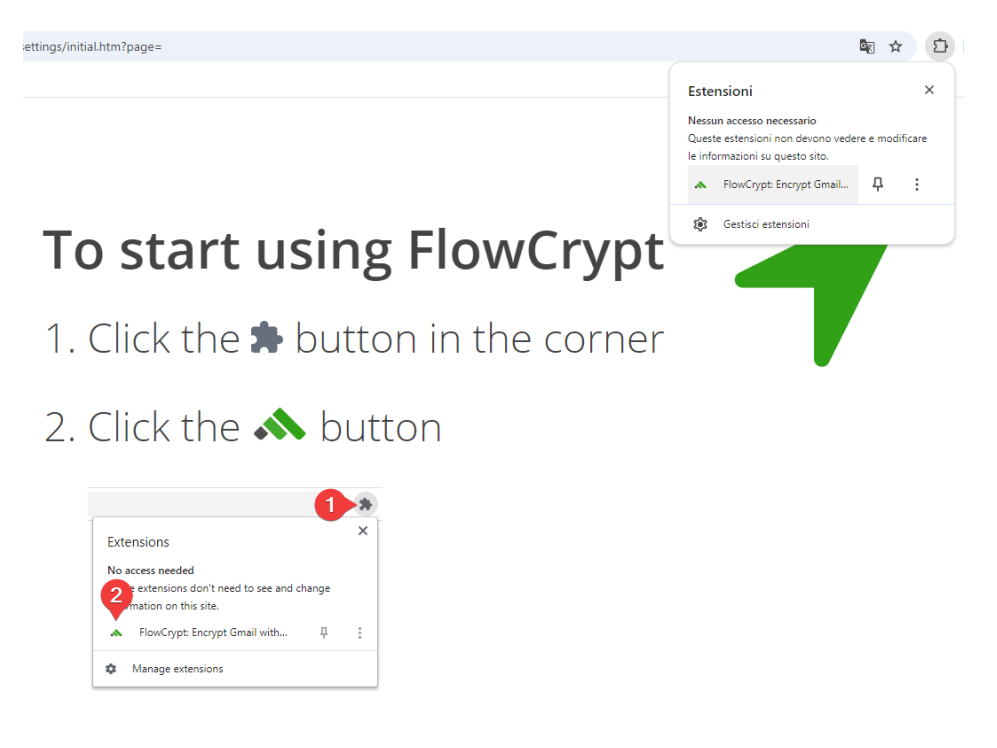

Cliccare poi su Sign In with Google:

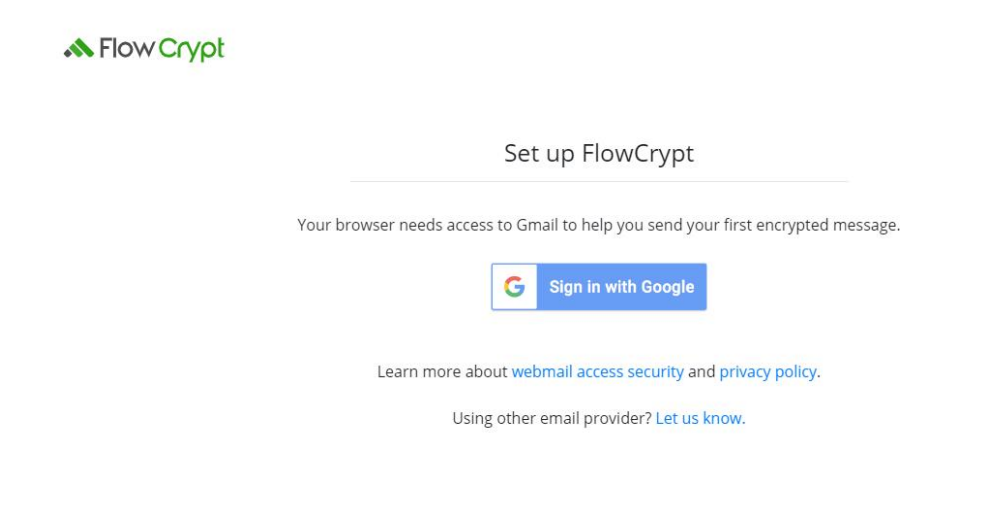

Selezionare il proprio account Gmail o inserire i dati del proprio account Gmail qualora fossero richiesti:

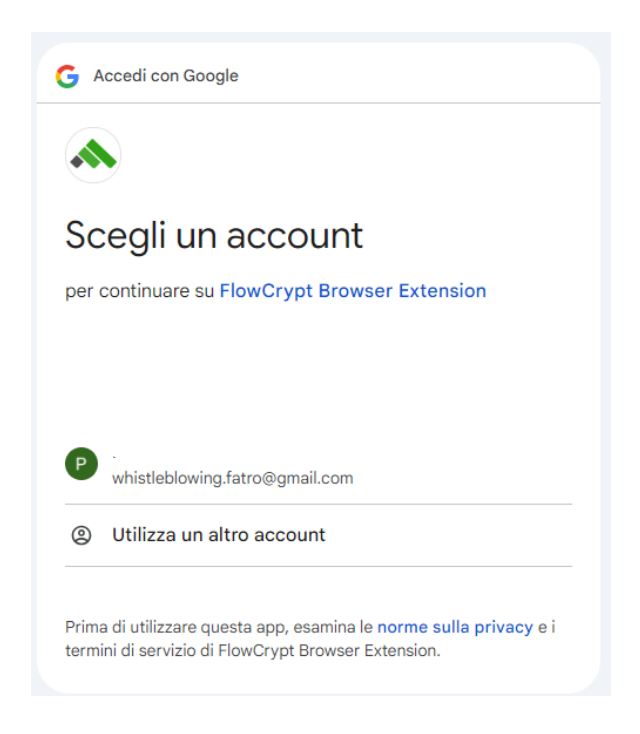

## Premere il tasto Continuare

| 💌 🔺 FlowCrypt Downloads   FlowCry X   👼 FlowCrypt Encrypt Gmail with 🛛 X 🔺 FlowCrypt                                                                                                    | × +                                                          |       | - 0 ×           |
|----------------------------------------------------------------------------------------------------|--------------------------------------------------------------|-------|-----------------|
| A RowCrypt Downleadel (RowCry X      RowCrypt Encrypt Graula with X      RowCrypt Company Company | <ul> <li>★ terrererererererererererererererererere</li></ul> | - 0 X | – ° ×<br>© ☆ D  |
| vis.3.2 git 407 3000,000                                                                                                    |                                                              |       |                 |
|                                                                                                    | 🚦 🔍 Cerca 🍹 😍 🔯 🙆 🧔 🖬 🔹 🕻                                    | 2     | ^ ⊑° d× 14:20 Ω |

Selezionare e confermare le autorizzazioni (seleziona tutto) quindi premere Continua:

|                                               | Seleziona tutto                                                                                                    |               |
|-----------------------------------------------|----------------------------------------------------------------------------------------------------|---------------|
| M                                             | Gestire le bozze e inviare le email. Scopri di più                                                                                                    | ~             |
| M                                             | Leggere, scrivere e inviare email dall'account Gmail.<br>Scopri di più                                                                                                    | ~             |
| Poie<br>Flov                                  | ché stai utilizzando Accedi con Google,<br>wCrypt Browser Extension potrà                                                                                                    |               |
| •                                             | Associarti alle tue informazioni personali su Google.                                                                                                    | $\checkmark$  |
| •                                             | Visualizzare le tue informazioni personali, incluse<br>quelle che hai reso pubblicamente disponibili                                                                                                    | ~             |
| •                                             | Visualizzare l'indirizzo email principale del tuo<br>Account Google                                                                                                    | $\checkmark$  |
| Ass<br>atte<br>Potre<br>Legg<br>sape<br>l'acc | icurati che FlowCrypt Browser Extension sia<br>endibile<br>usti condividere informazioni sensibili con questo sito o questa<br>il e norme sulla privazy dell'app FlowCrypt Browser Extensior<br>re come veranno gestiti i tudi dai. Puci controllare o rimuoven<br>esso in qualsiasi momento nella pagina Account Google.<br>pri i rischi | app.<br>1 per |

A questo punto verrà richiesto di creare una nuova chiave crittografica per il funzionamento del sistema, selezionare quindi NEW ENCRYPTION KEY:

| A Flow Crypt |                                   |                                      | whistleblowing.fatro@gmail.com |
|--------------|-----------------------------------|--------------------------------------|--------------------------------|
|              | Set Up Fl                         | owCrypt                              |                                |
|              | Ō                                 | $\mathbf{Q}_{0}^{0}$                 |                                |
|              | NEW ENCRYPTION KEY                | IMPORT PRIVATE KEY                   | I                              |
|              | New to encryption?<br>Quick setup | Use your own PGP key<br>Manual setup |                                |
|              |                                   |                                      |                                |

Si consiglia di inserire una chiave complessa, man mano che scrivete la chiave, vedrete sotto al riquadro un indicatore che fornirà informazioni sull'efficacia della chiave scelta, consigliamo di scegliere una chiave che faccia riportare all'indicatore il valore "GREAT" o "PERFECT", come da esempio:

| Selow Crypt |                                                                           | whistleblowing.fatro@gmail.com |  |
|-------------|---------------------------------------------------------------------------|--------------------------------|--|
| <           | Set Up FlowCrypt                                                          |                                |  |
|             | Choose pass phrase to protect your encrypted emails. choosing secure pass | phrases                        |  |
|             | DikembeMutomboMpolondo55!                                                 |                                |  |
|             | PERFECT (time to crack: millennia)                                        |                                |  |
|             | DikembeMutomboMpolondo55                                                  |                                |  |
|             | Remember the pass phrase after closing the browser                        |                                |  |
|             | ✔ Back up encrypted private key in inbox (recommended)                    |                                |  |
|             | ✓ Submit corresponding pubkey to FlowCrypt Attester (recommended)         |                                |  |
|             | Encryption key type: ECC Curve25519 🗸                                     |                                |  |
|             | CREATE AND SAVE                                                           |                                |  |

Una volta cliccato su *CREATE AND SAVE* la procedura di predisposizione sarà terminata e sarà possibile aprire la posta GMAIL che riporterà in alto a sinistra il nuovo pulsante *Secure Compose*:

|            | Secure Compose  | ) |   |
|------------|-----------------|---|---|
| 0          | Scrivi          |   | t |
|            | Posta in arrivo | 2 |   |
| ☆          | Speciali        |   |   |
| $\bigcirc$ | Posticipati     |   |   |
| $\bowtie$  | Inviati         |   |   |
| D          | Bozze           |   |   |
| $\sim$     | Altro           |   |   |
| Etic       | hette           | + |   |

Cliccando il pulsante *Secure Compose* si aprirà una finestra di composizione messaggio dove bisognerà indicare il destinatario del messaggio <u>whistleblowing.fatro@gmail.com</u> che verrà contrassegnato in verde per indicare che l'indirizzo del destinatario utilizza il servizio crittografia Flow Crypt FATRO, compilare poi l'oggetto e il testo del messaggio:

| New Signed Secure Message             | 0 _ × × |
|---------------------------------------|---------|
| To 🔒 whistleblowing.fatro@gmail.com × |         |
|                                       | cc bcc  |
| Subject                               |         |
| Testo del messaggio "                 |         |
|                                       |         |
|                                       |         |
|                                       |         |
|                                       |         |
|                                       |         |
|                                       |         |
|                                       |         |
|                                       |         |
|                                       |         |
|                                       |         |
|                                       |         |
|                                       |         |
|                                       |         |
|                                       |         |
| Encrypt, Sign, and Send A Saved       |         |